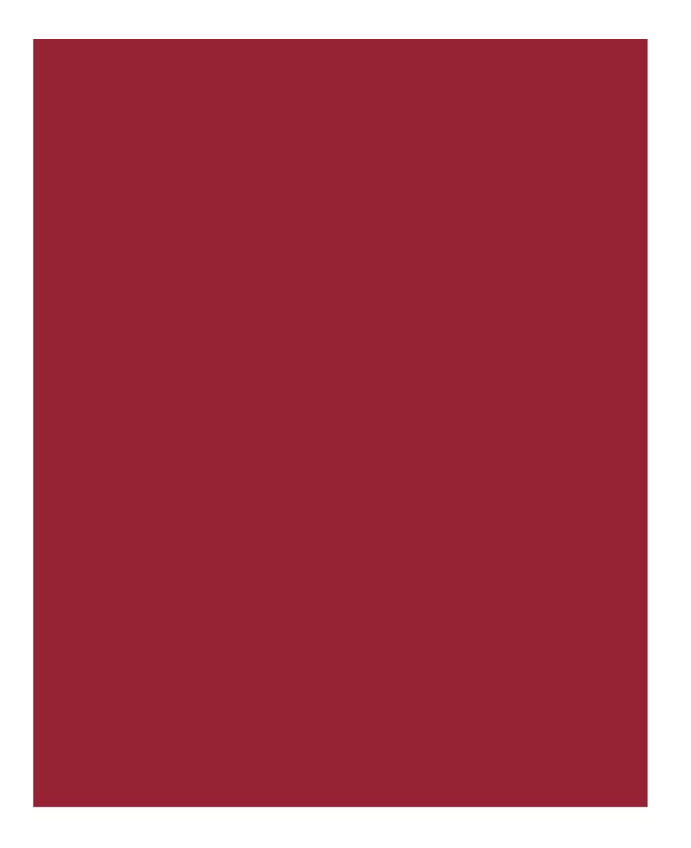

## **Stewart Now**

Consumer Invitation Process September 12, 2019

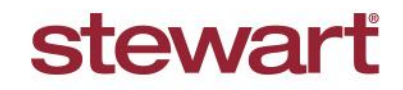

© 2019 Stewart. All rights reserved. | (800) STEWART | stewart.com | 09/12

## **Table of Contents**

| Introduction                                 |     |
|----------------------------------------------|-----|
| Consumer Invitation Process                  | 2   |
| Order Creation Email Examples                | . 2 |
| Setting Up a Consumer (Buyer/Seller) Account | . 3 |
| Additional Information                       | . 7 |
| Training                                     | . 7 |
| Technical Support                            | 7   |

# Introduction

This document walks you through the process of how a *Consumer (Buyer/Seller)* would set up their account in Stewart Now after an **Order** is opened. Examples of email invitations and notifications sent from Stewart Now to the *Consumer* and *Business Sources* are included to give an idea of what the user will receive.

Please note, this feature is defaulted to **Off** for all Business Units at Stewart. If your Business Unit would like to start utilizing Stewart Now with Buyers and Sellers on your transactions, please have your Division President email <u>StewartNowSupport@stewart.com</u> to request access.

## **Consumer Invitation Process**

#### **Order Creation Email Examples**

When an **Order** is created, each party will receive an automated email to activate their account within Stewart Now. For the *Buyer/Borrower* and *Seller*, they will receive an email containing their **Access Code** which will be used to create their account.

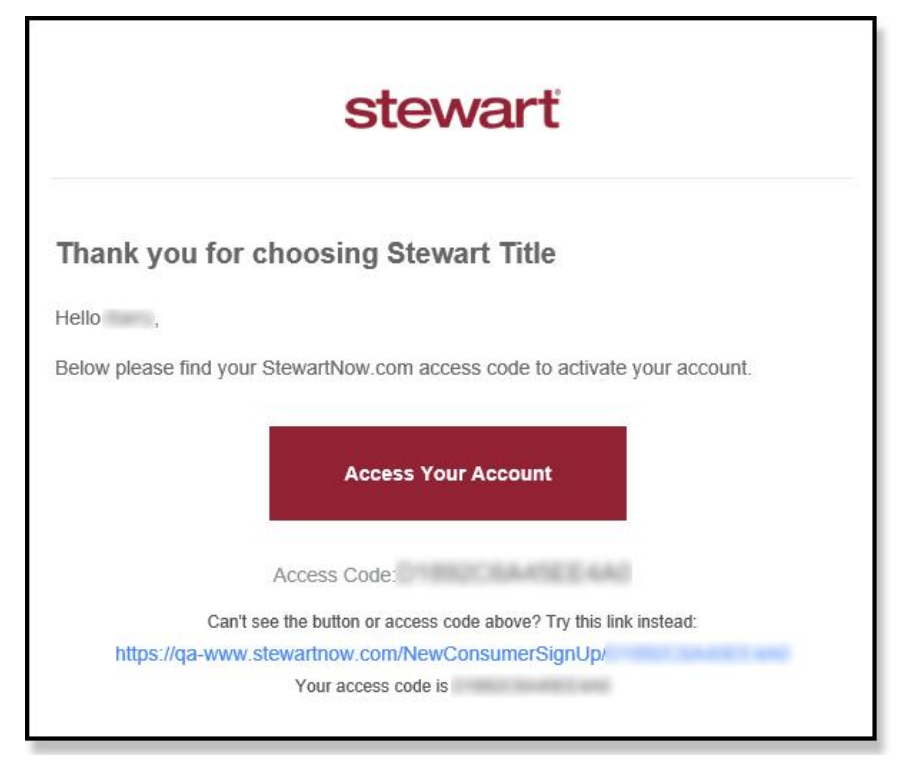

For the **Business Source** for each *Consumer*, they will receive an email notifying them about the emails sent to the *Buyer* and *Seller*, as well as when both *Consumers* have logged into Stewart Now for the first time.

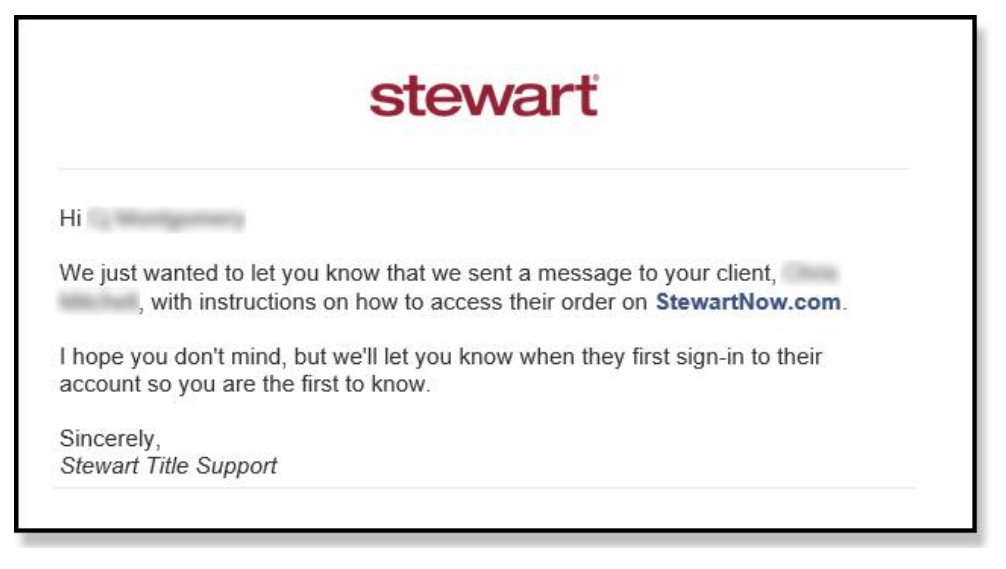

#### Setting Up a Consumer (Buyer/Seller) Account

The Consumer will need to follow these steps to create their account within Stewart Now:

#### Steps

- 1. Click on the Access Your Account button within the invitation email.
- 2. Type in the Access Code in the field or click Continue, if the Access Code automatically defaults in the field.

| Sign Up as a Home Buyer/Seller                           |  |
|----------------------------------------------------------|--|
| sight op us a nome boyer, beach                          |  |
| Enter your access code                                   |  |
|                                                          |  |
|                                                          |  |
|                                                          |  |
| Enter your personal access code that was supplied in the |  |
| welcome email or letter from Stewart Title.              |  |
| ioning up with Stewart Title you are                     |  |
| seing with our terms and privacy policy. Continue        |  |
|                                                          |  |

3. Select your Order's Property Address by selecting it from the drop-down menu. Also select the checkbox to certify that you are the rightful recipient of the Access Code received. When finished, click Continue. The Create your Login screen displays.

|              | Verify your Address                                                                          |
|--------------|----------------------------------------------------------------------------------------------|
|              | Please select the address of the primary property associated with this order:                |
|              | CO Park Rainer Dr., Karg To There                                                            |
|              | For your security we need to verify that you are the rightful recipient of this access code. |
|              | I certify that I am the rightful recipient of this access code.                              |
| By s<br>agre | igning up with Stewart Title you are eing with our terms and privacy policy.                 |

- 4. Enter Use this screen to create your unique login.
  - At Email Address, type your email address.
  - At Confirm Email Address, retype to confirm your email address.
  - At Password, type your password.
  - At Confirm Password, retype your password to confirm it is correct.
  - Read the Terms and Private Policy and when finished, click Get Access.

| C                                                               | reate your Login                           |
|-----------------------------------------------------------------|--------------------------------------------|
| Email Address                                                   |                                            |
| Confirm Email addres                                            | s                                          |
| Password                                                        | Confirm Password                           |
| IOTE: Your Stewart Title<br>bove.                               | username will be the email address entered |
| By signing up with Stewart<br>Igreeing with our <b>terms</b> an | Title you are Get Access                   |

5. You will receive a **Verification Email** on the email address you provided in the previous section. If you do not receive the **Verification Email**, click on **Resend Verification Email**.

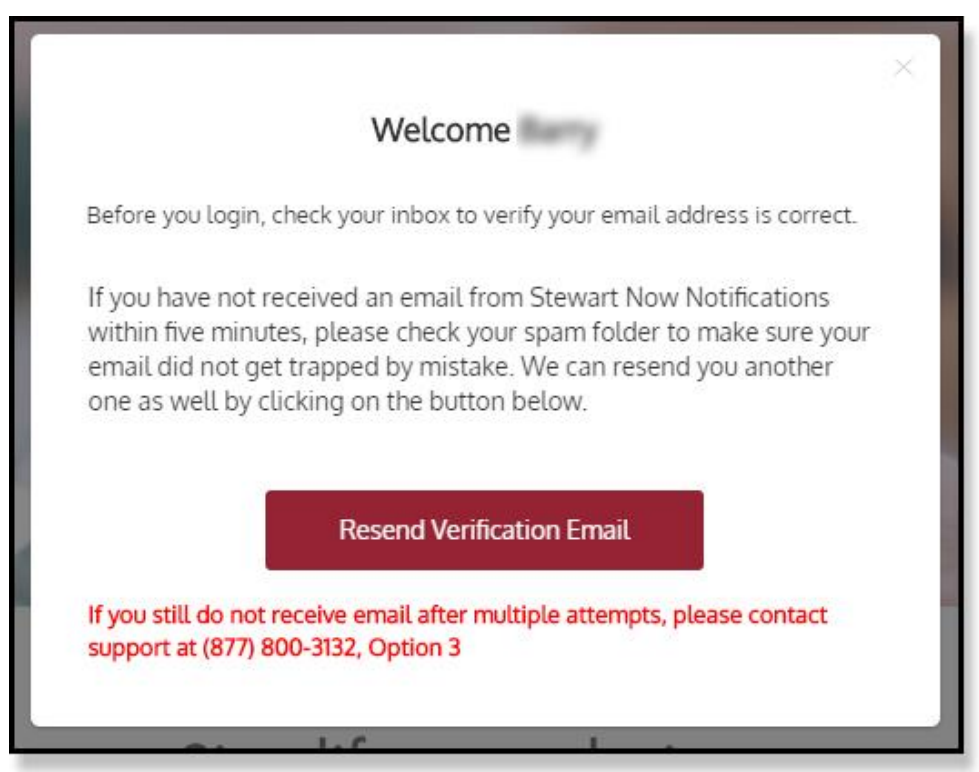

6. Open the Verification Email and click on Confirm Your Account Sign-Up.

| stewart                                                                                                    |  |  |  |  |
|----------------------------------------------------------------------------------------------------|--|--|--|--|
| Hello Barry,<br>Thank you for signing-up for Stewart Now. Before we can continue, we need to verify your<br>email address. Click the button below or copy and paste the link into your web browser |  |  |  |  |
| Confirm Your Account Sign-up                                                                                                    |  |  |  |  |
| https://qa-www.stewartnow.com/completesignUp/5a4d7773-8fd6-4593-a84b-5de53a17112a<br>Your User ID is:                                                                                              |  |  |  |  |
| Sincerely,<br>Stewart Now Support                                                                                                    |  |  |  |  |

7. A new browser will open, indicating that your registration was successful and your email was verified. When you're ready to log in, click **Click Here**.

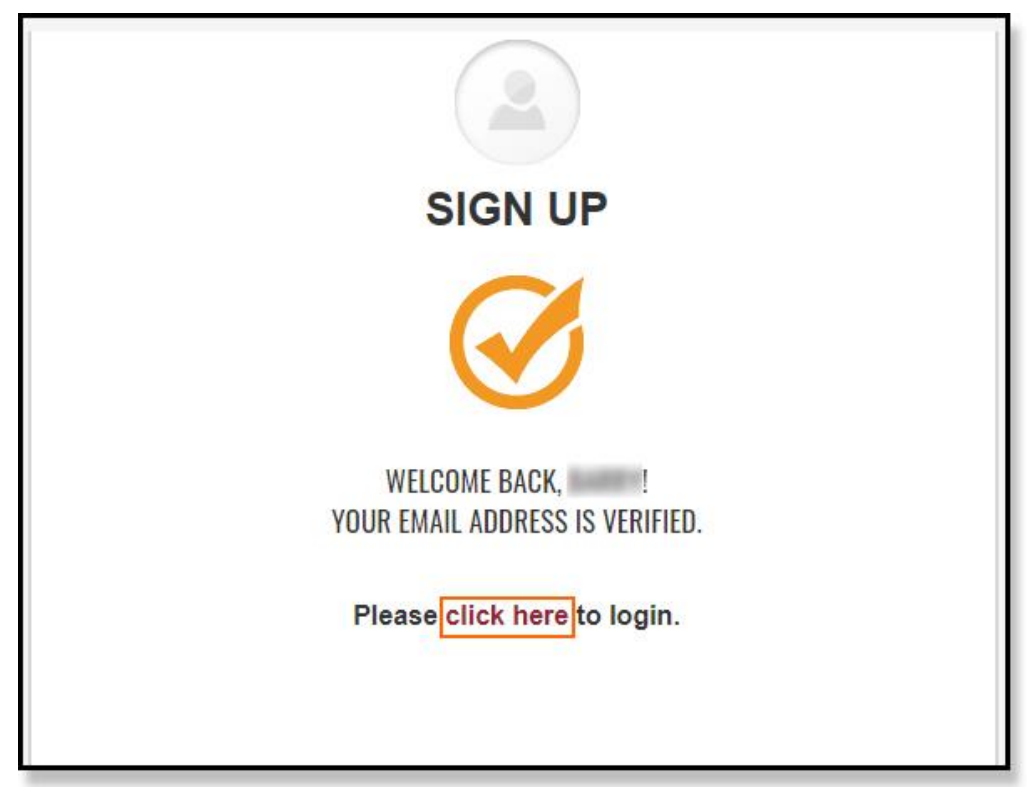

8. The **Business Source** for the *Consumer* will receive a notification email that the *Consumer* logged into Stewart Now for the first time.

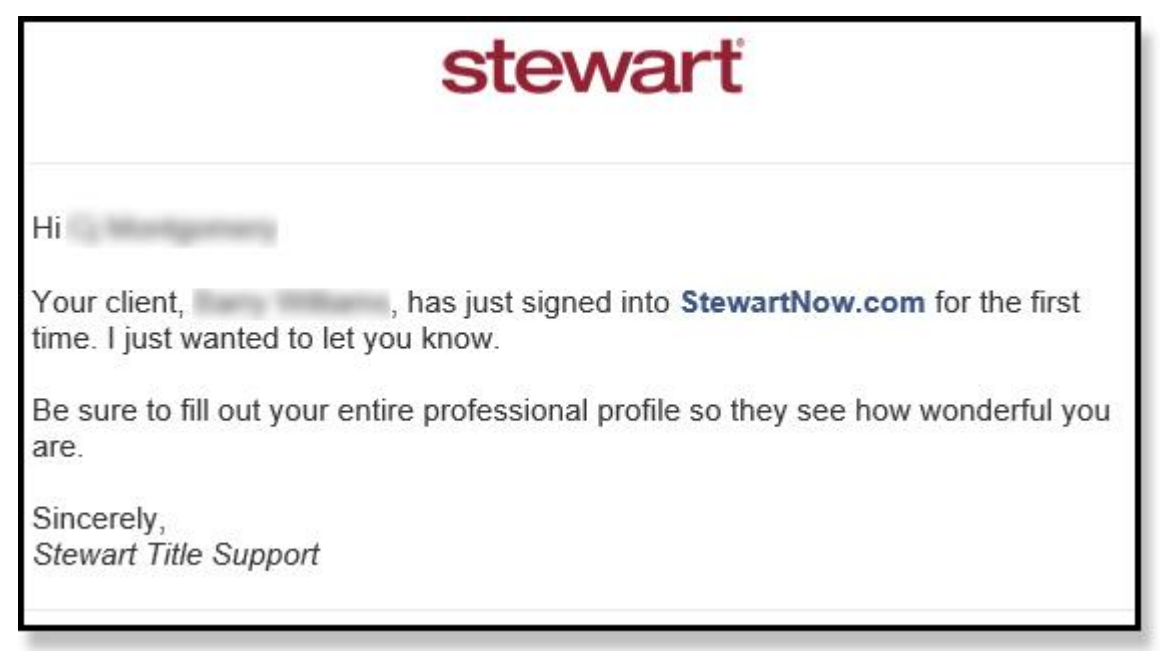

# **Additional Information**

#### Training

For additional information, training and documentation about Stewart Now, please see the <u>Stewart Now BDO Training</u> <u>Center</u> or the customer-facing <u>Stewart Now Training Center</u>.

#### **Technical Support**

For technical support, contact the Stewart Customer Care Center at 1.877.800.3132 or <u>StewartNowSupport@stewart.com</u>.